# Niagara Health System

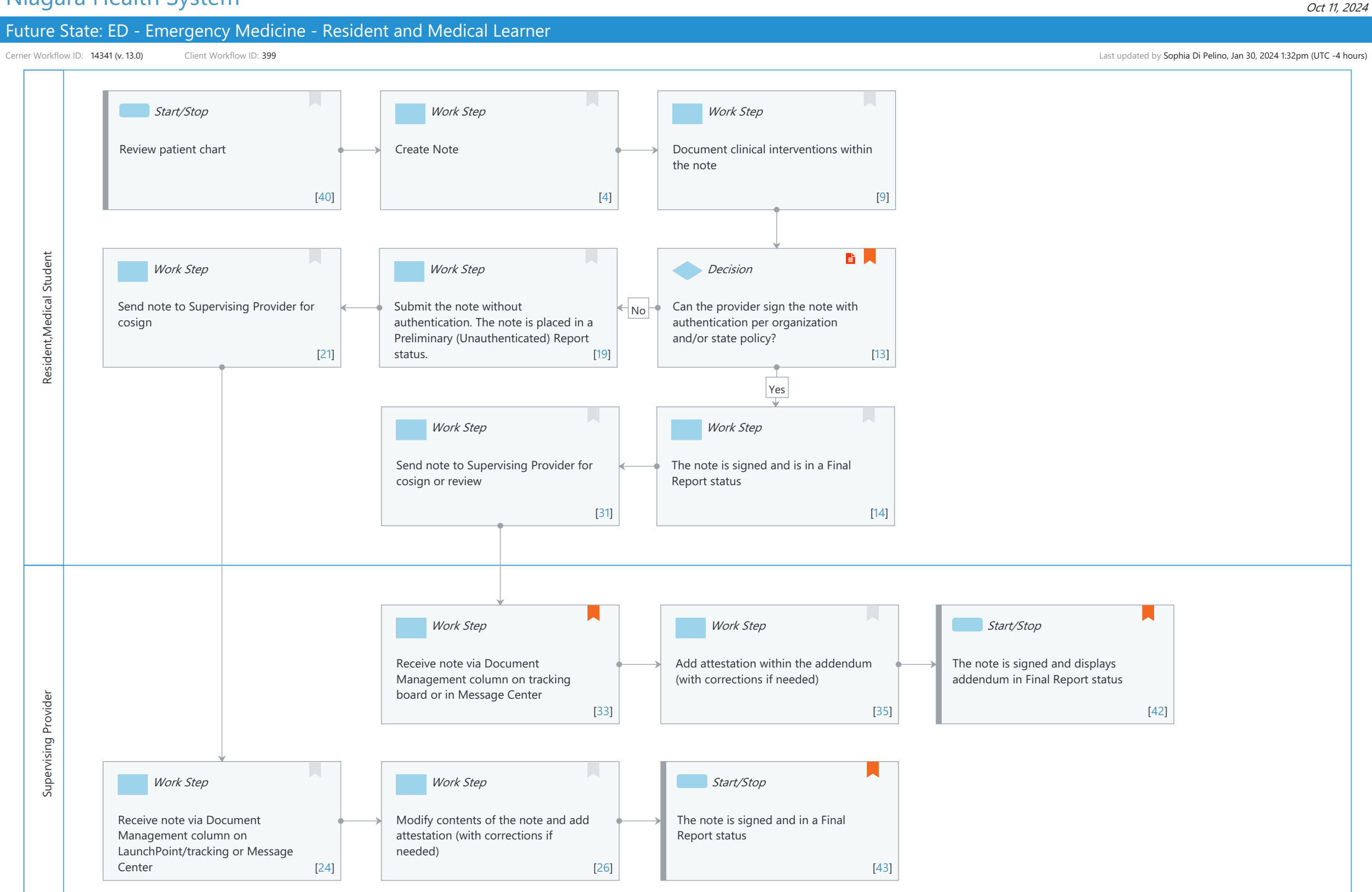

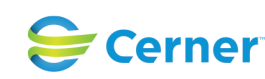

# Future State: ED - Emergency Medicine - Resident and Medical Learner

Cerner Workflow ID: 14341 (v. 13.0) Client Workflow ID: 399

Last updated by Sophia Di Pelino, Jan 30, 2024 1:32pm (UTC -4 hours)

## **Workflow Details:**

Niagara Health System

Workflow Name: ED - Emergency Medicine - Resident and Medical Learner Workflow State: Future State Workstream: Ongoing Assessment and Treatment Venue: Emergency Medicine Client Owner: Cerner Owner: Standard: Yes Related Workflow(s): Tags:

## **Workflow Summary:**

Service Line: Related Solution(s): Emergency Medicine Project Name: Niagara Health System:OPT-0297674:NIAG\_CD Niagara HIS RFP TestBuilder Script(s): Cerner Workflow ID: 14341 (v. 13.0) Client Workflow ID: 399 Workflow Notes: Standard Build - Documentation Method (Dynamic Documentation/PowerNote)

- Note Types
- Note Templates/Encounter Pathways

Message Center
(Model Experience>Model Experience
Foundation>Physician> Foundation>Organizer Level Items>
Message Center)

Localized Build - Sign Document Privilege for Resident (Model Experience>Model Experience Foundation>Academics> Foundation> Documentation Strategy)

Introduced By: WS 2 Validated By: WS 5

#### **Swim Lane:**

Role(s): Resident Medical Student

Department(s):

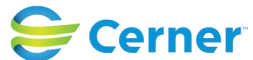

© Cerner Corporation. All rights reserved. This document contains Cerner confidential and/or proprietary information belonging to Cerner Corporation and/or its related affiliates which may not be reproduced or transmitted in any form or by any means without the express written consent of Cerner.

# Future State: ED - Emergency Medicine - Resident and Medical Learner

Cerner Workflow ID: 14341 (v. 13.0) Client Workflow ID: 399

Last updated by Sophia Di Pelino, Jan 30, 2024 1:32pm (UTC -4 hours)

Oct 11, 2024

## Security Position(s): Resident

Emergency Medicine - Nurse Practitioner Emergency Medicine - Physician Assistant

## Start/Stop [40]

Description: Review patient chart

## Work Step [4]

Description: Create Note

### Work Step [9]

Description: Document clinical interventions within the note

#### Work Step [21]

Description: Send note to Supervising Provider for cosign

#### Work Step [19]

Description: Submit the note without authentication. The note is placed in a Preliminary (Unauthenticated) Report status.

#### **Decision** [13]

Description: Can the provider sign the note with authentication per organization and/or state policy?

Step Impact: Policy/Procedure

## Work Step [31]

Description: Send note to Supervising Provider for cosign or review

## Work Step [14]

Description: The note is signed and is in a Final Report status

#### Swim Lane:

Role(s): Supervising Provider Department(s): Security Position(s): Emergency Medicine - Medical Director Physician - Emergency Medicine Physician - Pediatric Emergency

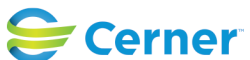

Cerner Workflow ID: 14341 (v. 13.0) Client Workflow ID: 399

# Work Step [33]

- Description: Receive note via Document Management column on tracking board or in Message Center
- Comments: Document Management column displays a cosign icon

# Work Step [35]

Description: Add attestation within the addendum (with corrections if needed)

# Start/Stop [42]

Description: The note is signed and displays addendum in Final Report status Comments: Document Management column displays a check mark when note is finalized

## Work Step [24]

Description: Receive note via Document Management column on LaunchPoint/tracking or Message Center

# Work Step [26]

Description: Modify contents of the note and add attestation (with corrections if needed)

## Start/Stop [43]

Description: The note is signed and in a Final Report status

Comments: If pvNotes.UPDT\_AUTHOR\_OR\_ENSURE preference is enabled for the supervising provider, the Author name will be updated to the name of the supervising provider.

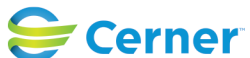